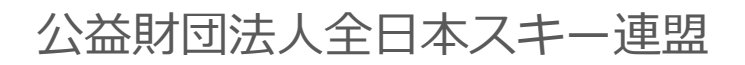

### 会員管理システム 操作マニュアル **いっとう** 。 。 。 。 ~ 会員用~

| 新規ユーサ  | 一登録         | 手順  | •  | • | •  | •  | •  | •  | • | • | • | • | • | • | •РЗ    |   |
|--------|-------------|-----|----|---|----|----|----|----|---|---|---|---|---|---|--------|---|
| 登録料支扎  | い手順         | • • | •  | • | •  | •  | •  | •  | • | • | ٠ | • | ٠ | • | • Р7   |   |
| 既存会員更  | 新申請         | 手順  | ٠  | ٠ | •  | •  | •  | •  | • | • | ٠ | • | ٠ | • | • P 9  |   |
| イベント(柞 | 食定会・        | 研修  | 会  | 等 | )月 | ÷٤ | 乀刂 | 戶順 | 頁 | • | ٠ | ٠ | ٠ | ٠ | • P1   | 4 |
| お知らせ憎  | <b>青報確認</b> | • • | •  | ٠ | •  | •  | •  | •  | • | • | ٠ | • | ٠ | • | • P1 ( | 6 |
| 参加予定ィ  | ベント         | の確  | 刃心 | ٠ | •  | •  | •  | •  | • | • | ٠ | • | ٠ | • | • P1 ( | 6 |
| 操作方法に  | 関する         | お問  | い  | 合 | ゎ  | せ  | •  | •  | • | • | • | • | • | • | • P1   | 7 |

①下記画面にアクセスし、「新規会員登録申請」をクリックして下さい。

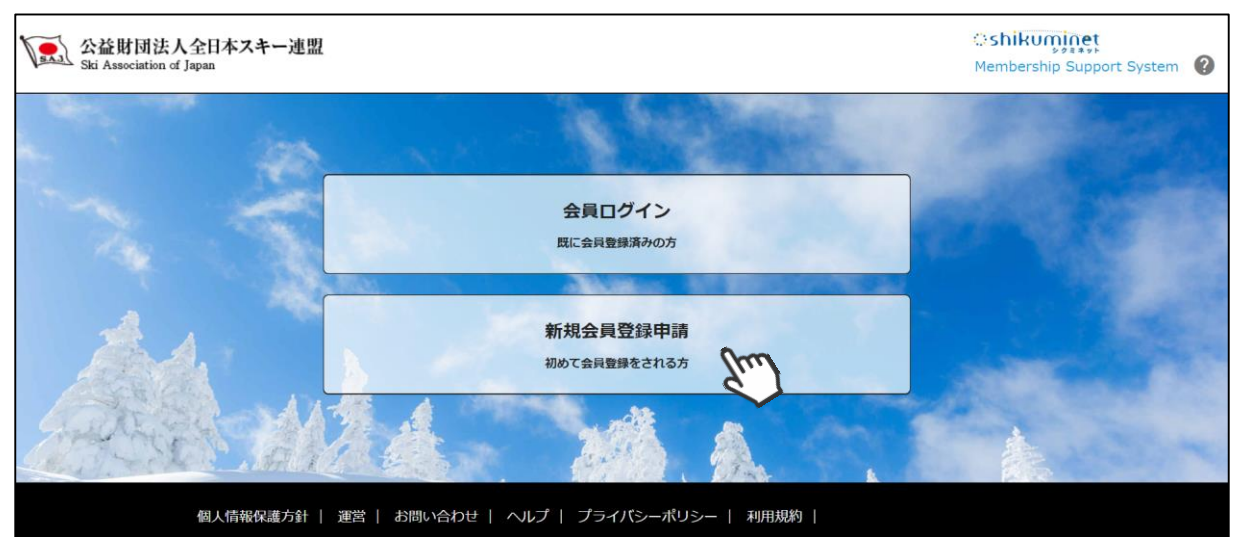

②名前とメールアドレスを入力して「次へ」を クリックして下さい。

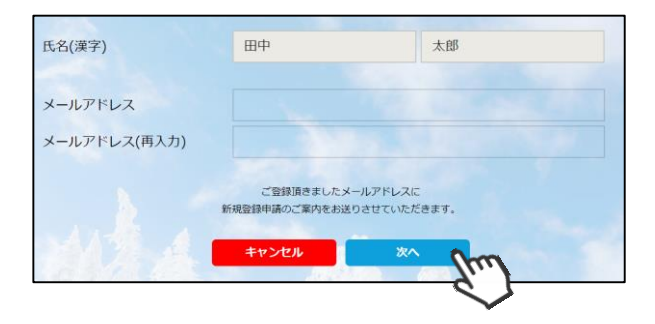

③メールアドレス確認画面が出るので、問題が なければ「送信する」をクリックして下さい。 (メールアドレスを修正する方は「修正する」 ボタンをクリックして下さい)

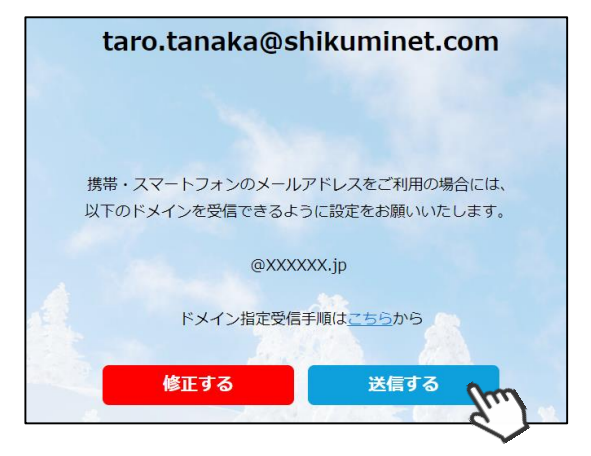

- ④登録されたメールアドレス宛にメールが届きます。メール本文内のURLをクリックして下さい。
- Q. 高田 Qi aphicalli C B Bill

   2019/5/1

   Info@Shikuminet.com

   U.X.-Ball 新規会理想のご忘れ No.000X-1234567890

   Rh

   Rh

   (BRA-A-7H-X)

   (RH520- KHR2BILCE) T OBH.

   (BRBAEBERCE)

   (RH520- KHR2BILCE)

   (RH520- KHR2BILCE)

   (BRBAEBERCE)

   (RH520- KHR2BILCE)

   (BRBAEBERCE)

   (BRBAEBERCE)

   (BRBAEBERCE)

   (BRBAEBERCE)

   (BRBAEBERCE)

   (BRBAEBERCE)

   (BRBAEBERCE)

   (BRBAEBERCE)

   (BRBAEBERCE)

   (BRBAEBERCE)

   (BRBAEBERCE)

   (BRBAEBERCE)

   (BRBAEBERCE)

   (BRBAEBERCE)

   (BRBAEBERCE)

   (BRBAEBERCE)

   (BRBAEBERCE)

   (BRBAEBERCE)

   (BRBAEBERCE)

   (BRBAEBERCE)

   (BRBAEBERCE)

   (BRBAEBERCE)

   (BRBAEBERCE)

   (BRBAEBERCE)

   (BRBAEBERCE)

   (BRBAEBERCE)

   (BREBAEBERCE)

   (BREB

### 新規ユーザー登録手順

⑤新規情報登録フォームが表示されるので、必要情報を入力して下さい。

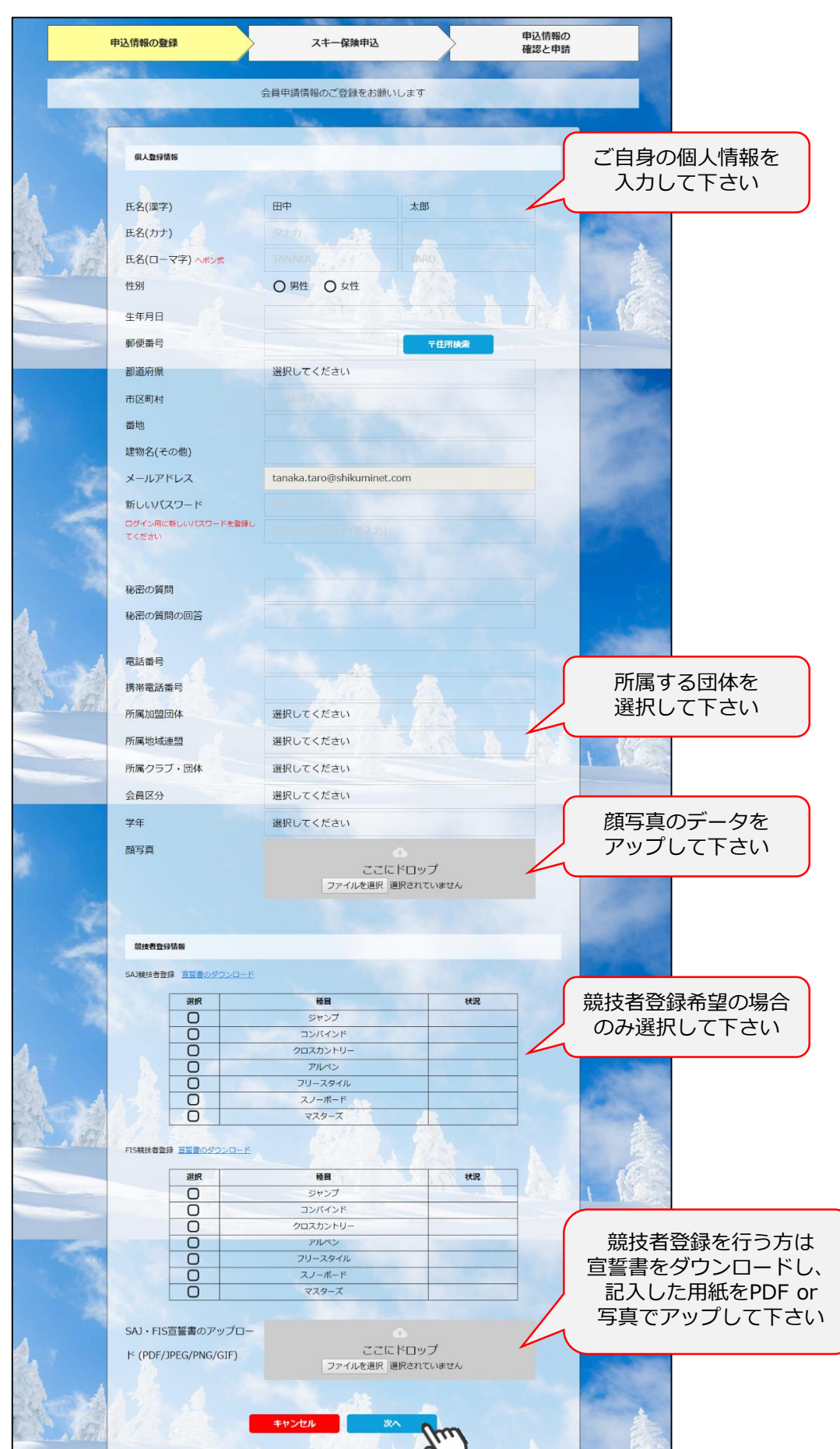

新規ユーザー登録手順

⑥スキー保険の加入画面が表示されます。ご希望の保険をお選び下さい。

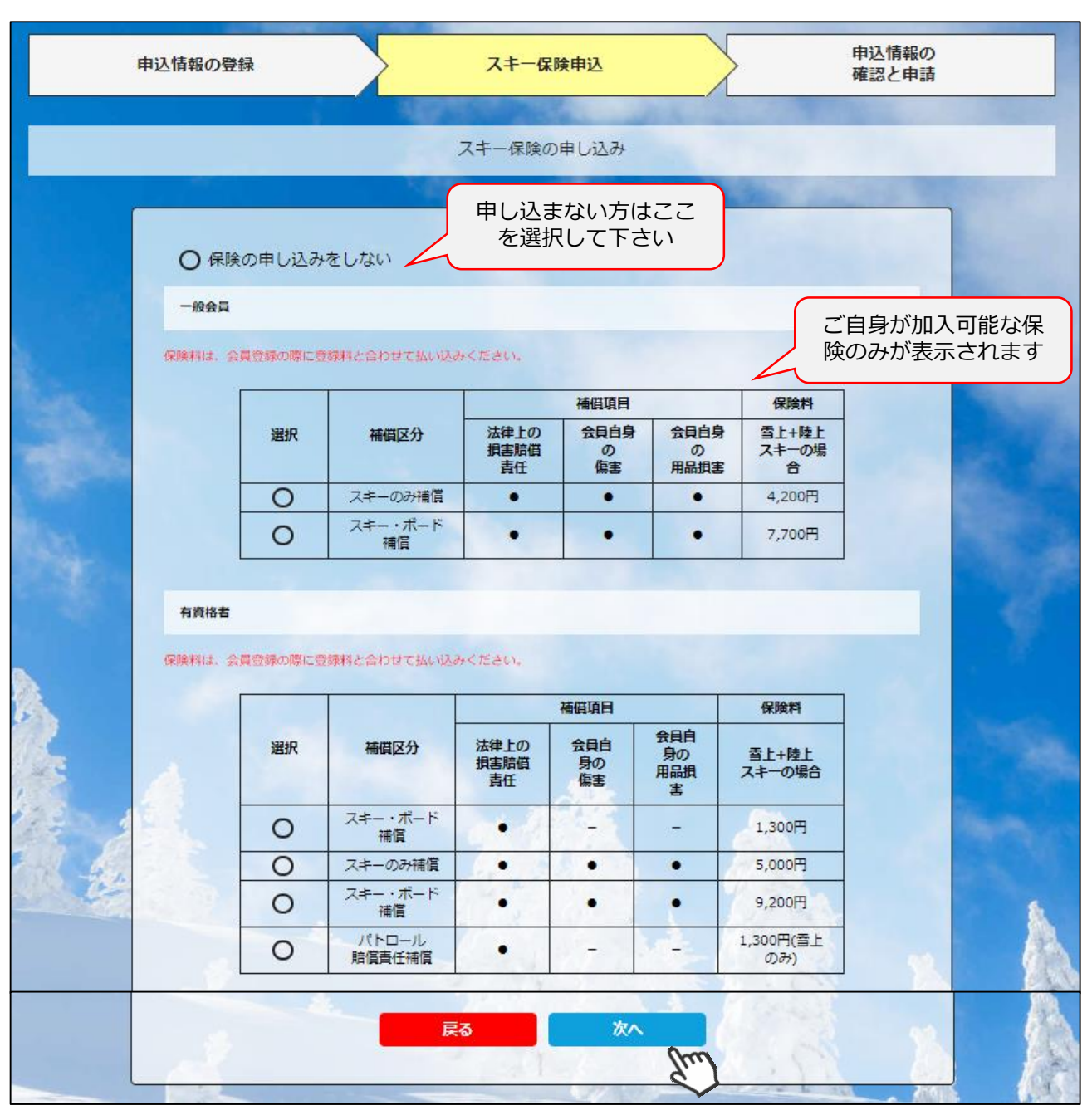

※保険のお申し込みは、8月1日~10月10日までの期間に新規登録を行った方のみ可能です。 それ以降の登録者で、保険加入をご希望の方は、代理店へ直接お申し出下さい。

新規ユーザー登録手順

⑦登録内容の最終確認画面が表示されます。内容に誤りが無いか、よくご確認下さい。

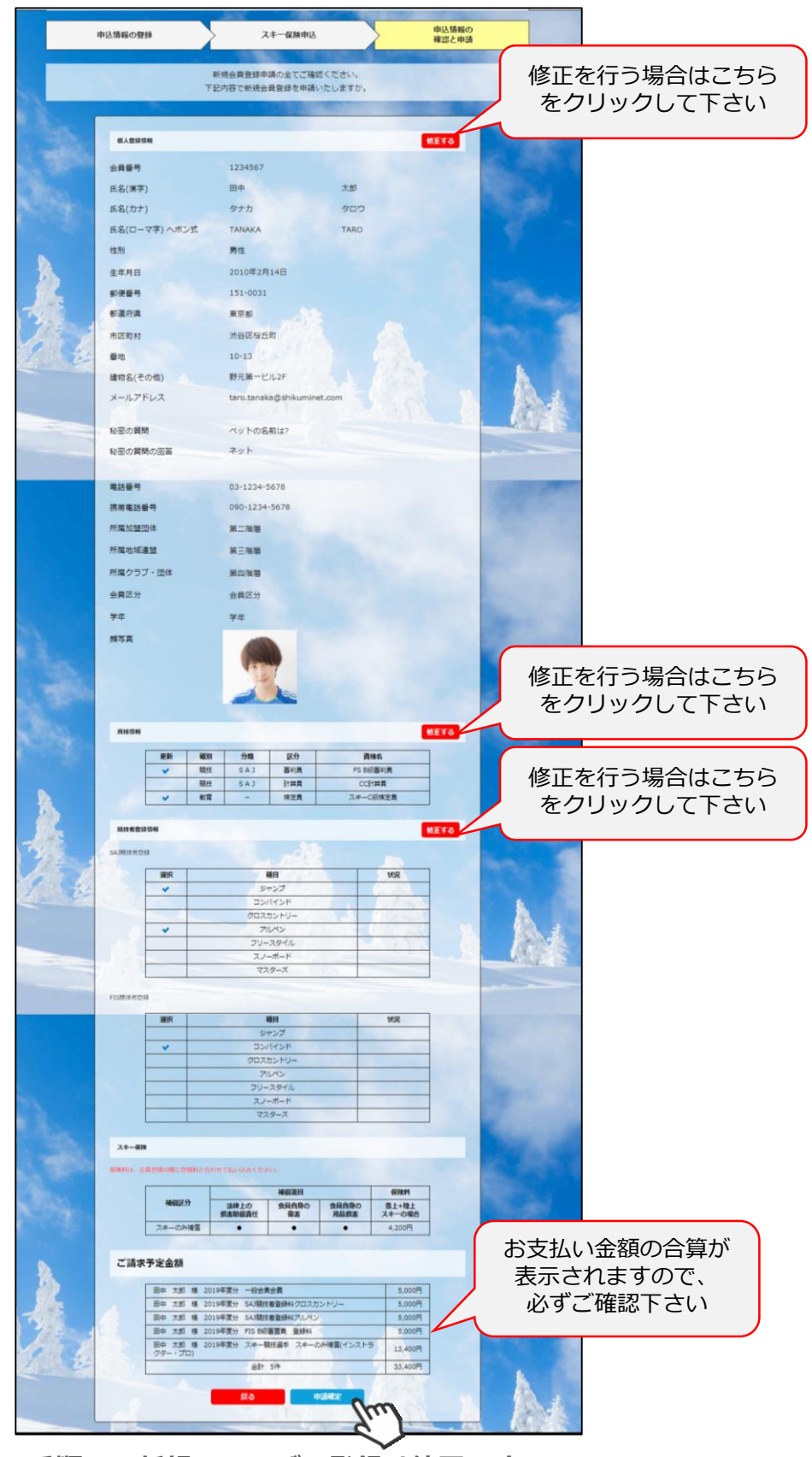

ここまでの手順で、新規のユーザー登録は終了です。 全日本スキー連盟本部の「承認」が完了次第、承認完了メールが届きます ので、承認されるまでしばらくお待ち下さい。 承認完了後、登録料のお支払いに進むことが可能です。 ①全日本スキー連盟本部から送られてくる「承認メール」内にURLあるので、クリックして下さい。 マイページログイン画面が表示されるため、メール内に記載のある「会員番号」と、自身で設定 した「パスワード」を使用してマイページにログインして下さい。

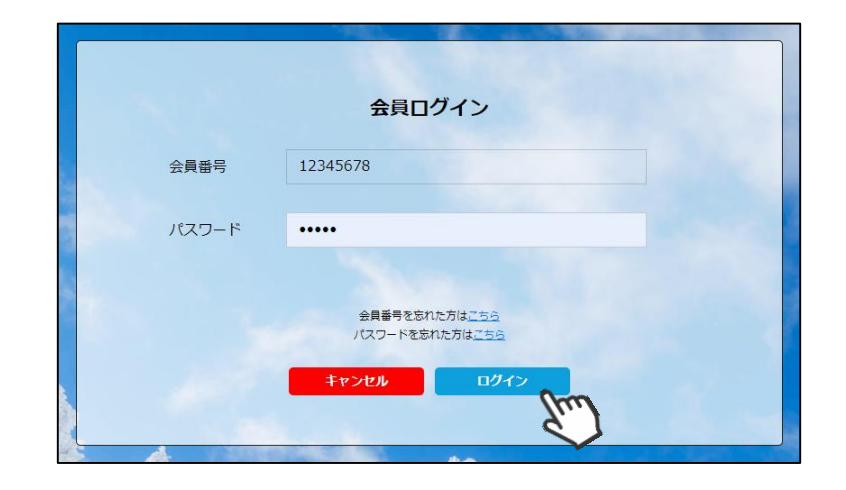

②マイページ右側に、支払いの案内があるので「支払」ボタンもしくは「ご請求・お支払情報」 をクリックして下さい。

| いキ | 。<br>スキー連盟<br>Membership               |                                         |                                               |                          |                                                        |  |  |  |  |
|----|----------------------------------------|-----------------------------------------|-----------------------------------------------|--------------------------|--------------------------------------------------------|--|--|--|--|
|    | ホーム                                    | ご登録情報                                   | イベント情報                                        |                          | ご請求・お支払情報                                              |  |  |  |  |
|    | お知らせ                                   |                                         |                                               | ご請                       | 球のご案内                                                  |  |  |  |  |
|    | 2019年1<br>全日本ス<br>160 x 90 スレッド<br>タイト | 0月10日<br>キー連盟<br>テーマ<br>〜Jレ             | 重要                                            | ご請求<br>お支払<br>お支払        | 社会額 ¥33,400<br>L期日 2019年11月30日<br>し方法 未登録 支払           |  |  |  |  |
|    | 本文本文本文本文本文本文本文本文本文本文本文本文本文本文本文本文本文本文本文 | ·文本文本文本文本文本文本文本文本文本文本文本文本文本文本文本文本文本文本文本 | 文本文本文本文本文本文本文<br>文本文本文本文本文本文本文<br>文本文本文本文本文本文 | 最終の<br>お支払<br>お支払<br>お支払 | のお支払い<br>公金額 ¥20,000<br>A日 2019年11月30日<br>ふ方法 クレジットカード |  |  |  |  |

③支払い明細が表示されているので、左側のチェックボックスにチェックを入れ「決済する」 をクリックして下さい。

| 選択                    | ご請求日      | 权                                  | 要              | 金額      | お支払期限      | 請求書 |
|-----------------------|-----------|------------------------------------|----------------|---------|------------|-----|
| $\bigcirc$            | 2019/10/1 | 田中 太郎 様 2019年度分                    | 一般会員会費         | 5,000円  | 2019/10/31 | 6   |
| $\bigcirc$            | 2019/10/1 | 田中 太郎 様 2019年度分<br>トリー             | SAJ競技者登録料クロスカン | 5,000円  | 2019/10/31 | -   |
| $\mathbf{\mathbf{i}}$ | 2019/10/1 | 田中 太郎 様 2019年度分                    | SAJ競技者登録料アルペン  | 5,000円  | 2019/10/31 | 6   |
| Ø                     | 2019/10/1 | 田中 太郎 様 2019年度分                    | FIS B級審判員 登録料  | 5,000円  | 2019/10/31 | 6   |
| Ø                     | 2019/10/1 | 田中 太郎 様 2019年度分<br>補償(インストラクター・プロ) | スキー競技選手 スキーのみ  | 13,400円 | 2019/10/31 | -   |

④決済額が表示されるため、内容を確認し、決済方法を選択して「次へ」をクリックして下さい。

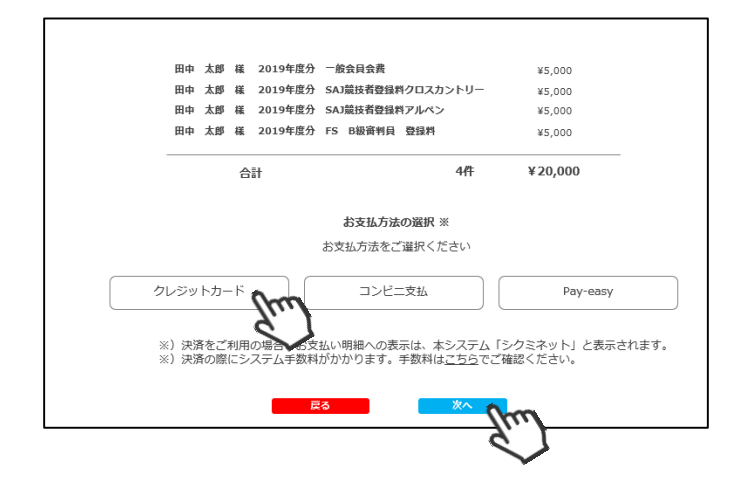

#### ~各お支払い方法に関するご案内~

クレジットカード決済の場合
 画面上でクレジットカード情報を入力し、そのまま最後まで進んで下さい。
 決済完了画面が表示されれば、無事お支払いが完了します。
 (クレジットカードの名義人は、会員名と異なっていても問題ありません)

コンビニ決済の場合 画面上に表示される入力項目を全て入力して最後まで進んで下さい。 「お客様番号」「確認番号」「支払い期限」と「支払い手順」が発行されますので、内容に 従ってコンビニでのお支払いをお願い致します。 (お支払いに必要な情報及び手順は、メールでも届きます)

■Pay-easy(ペイジー)決済の場合 画面上に表示される入力項目を全て入力して最後まで進んで下さい。 「収納機関番号」「お客様番号」「確認番号」と「支払い手順」が発行されますので、内容に 従ってATMもしくはネットバンキングでお支払いをお願い致します。

①下記画面にアクセスし、「会員ログイン」をクリックして下さい。

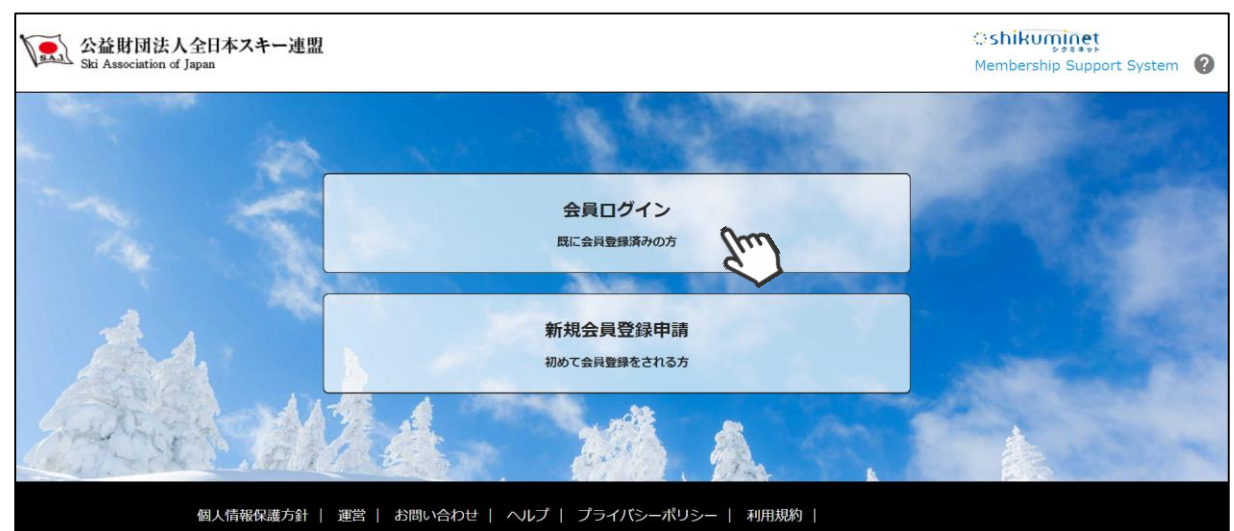

#### ②SAJ会員番号と配布された初期パスワードを 入力して「ログイン」をクリックして下さい。

|       | ERC/12                 |
|-------|------------------------|
| 会員番号  | 12345678               |
| パスワード |                        |
|       | 会員番号を忘れた方は <u>こちら</u>  |
|       | パスワードを忘れた力は <u>にちち</u> |

#### ③メールアドレスと新しいパスワードをご自身 で設定して、「次へ」をクリックして下さい。

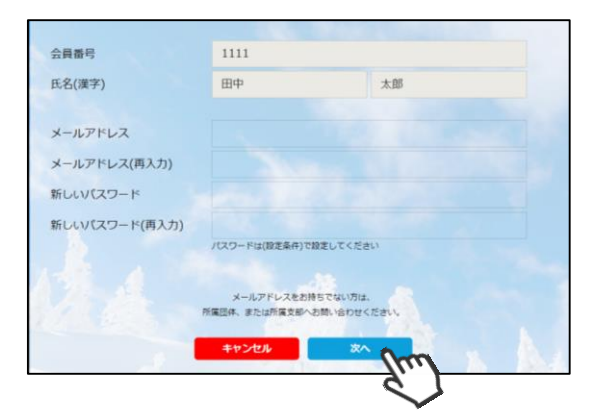

 ④メールアドレス確認画面が出るので、問題が なければ「送信する」をクリックして下さい。
 (メールアドレスを修正する方は「修正する」 ボタンをクリックして下さい)

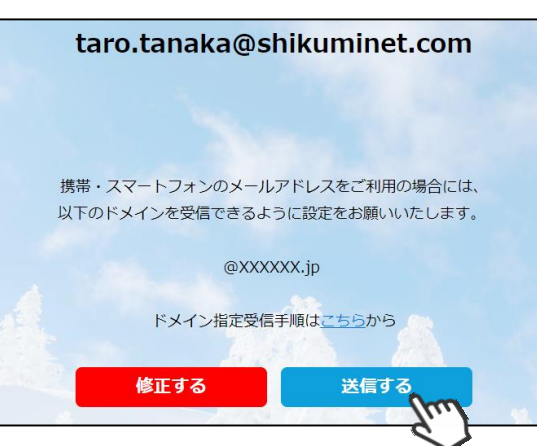

⑤登録されたメールアドレス宛にメールが届きます。メール本文内のURLをクリックして下さい。

| 印刷         | <ul> <li>送信 (Q) 金貝に送信</li> <li>2019/5</li> <li>info(<br/>(スキー<br/>先 (会員メールアドレス)</li> </ul> | 公 転送<br>/1<br>9 <b>Shikuminet.com</b><br>通題] 新県良豊勝のご案内 №.3000X-1234567890 |
|------------|--------------------------------------------------------------------------------------------|---------------------------------------------------------------------------|
| ()<br>()() | 0 00 様<br>拶文や、新規登録にる                                                                       | 。<br>あたっての御利、登録の注意点などをご記入ください)                                            |
| [          | ♦ 新規会員登録のご案内                                                                               |                                                                           |
|            | メールアドレス                                                                                    | info@Shikuminet.com                                                       |
|            | 新規会員登録URL                                                                                  | https://nonoocoocoocoocoocoocoocoocoocoocoocooco                          |
|            | まだ。新規会員登録は用了<br>初回 会員更新には 1名間り<br>初期リスワードがわからな                                             | UCEDINA, LERONE-DOBRER-DOARD                                              |
| (HE        | 職、管理者などの情報                                                                                 | 出や、メールの返信アドレスをご記入ください)                                                    |
| **<br>**   | 本メールへの返信は受けた<br>本メールに心当たりのない                                                               | けてED 2至24<br>7月35.メールを開発してください。                                           |

⑥ログイン画面が表示されるため、SAJ会員番号 と、ご自身で設定したパスワードを入力して 「ログイン」をクリックして下さい。

|       | 会員ログイン                                                                |
|-------|-----------------------------------------------------------------------|
| 会員番号  | 12345678                                                              |
| パスワード | ••••                                                                  |
|       | 会員毎号を忘れた方は <u>ごちら</u><br>ノ(スワートを忘れた方は <u>ごちら</u><br><b>キャンセル ログイク</b> |

⑦画面上段に、会員更新のアナウンス箇所があるので、クリックして下さい。

|                                | ご登録情報                | イベント情報        |        |
|--------------------------------|----------------------|---------------|--------|
|                                | 【重要】会員更新を受け付けてお      | ります。会員情報の更新は。 | 256    |
|                                |                      |               | ご請求のごう |
| 9年1(<br>本ス=<br>ッド <del>;</del> | )月10日<br>F-連盟<br>F-マ | 重要            | 現在ご訂   |

⑧更新申請フォームが表示されるので、必要情報を入力して「次へ」をクリックして下さい。

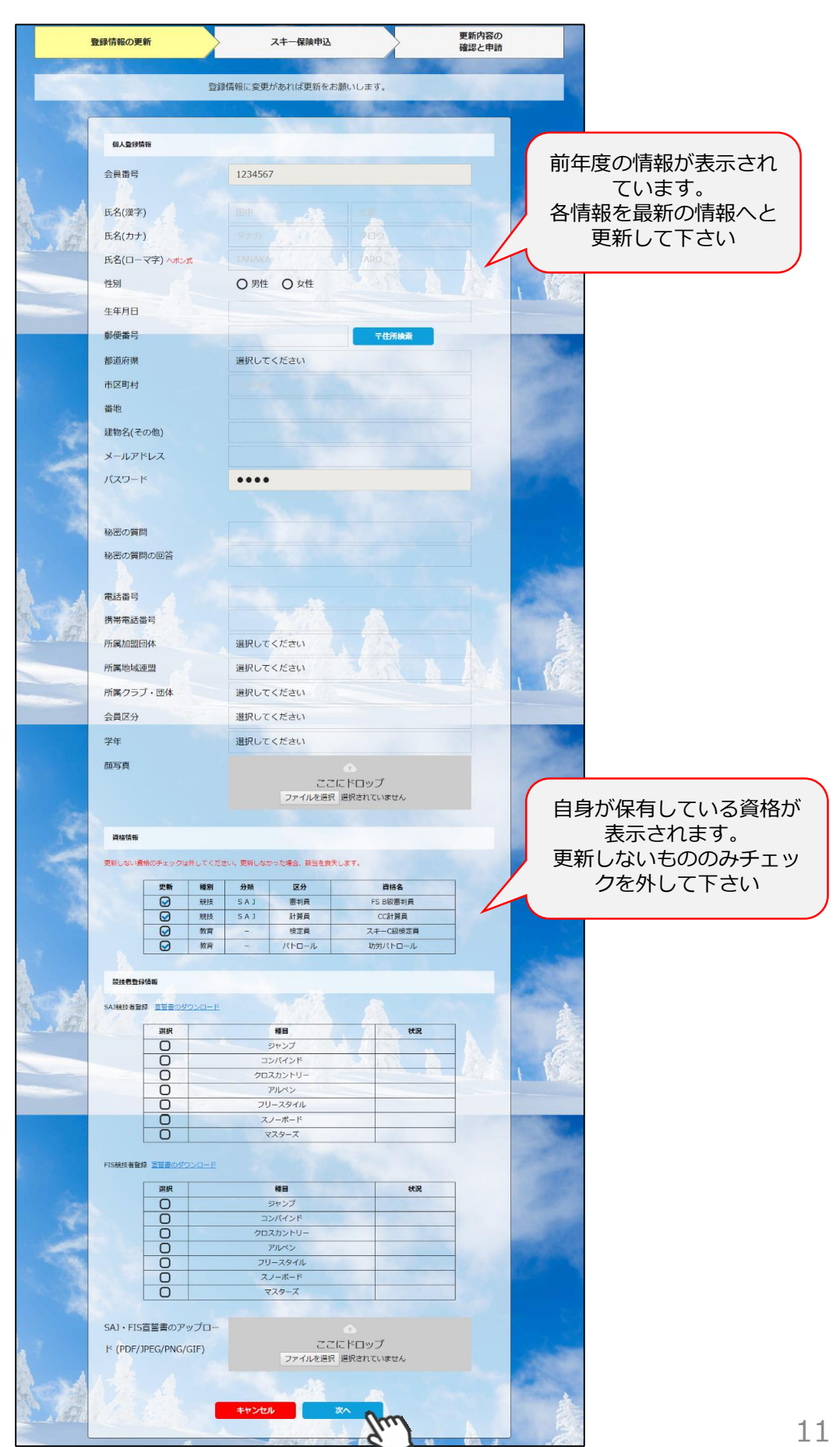

⑨スキー保険の加入画面が表示されます。ご希望の保険をお選び下さい。

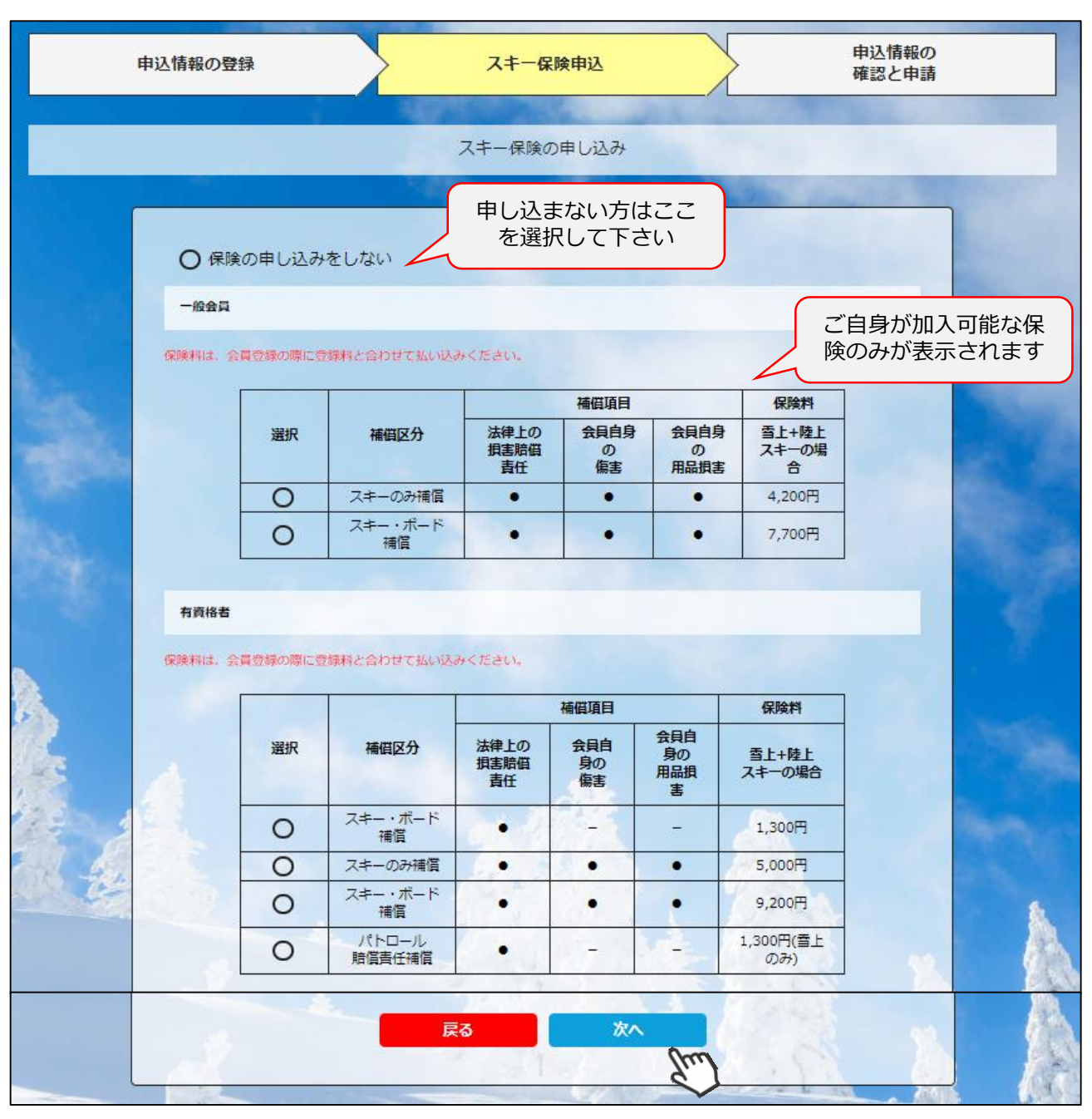

※保険のお申し込みは、8月1日~10月10日までの期間に新規登録を行った方のみ可能です。 それ以降の登録者で、保険加入をご希望の方は、代理店へ直接お申し出下さい。

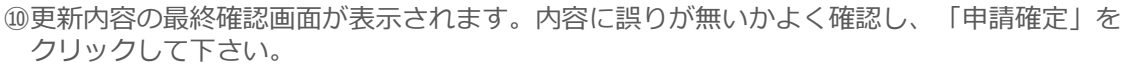

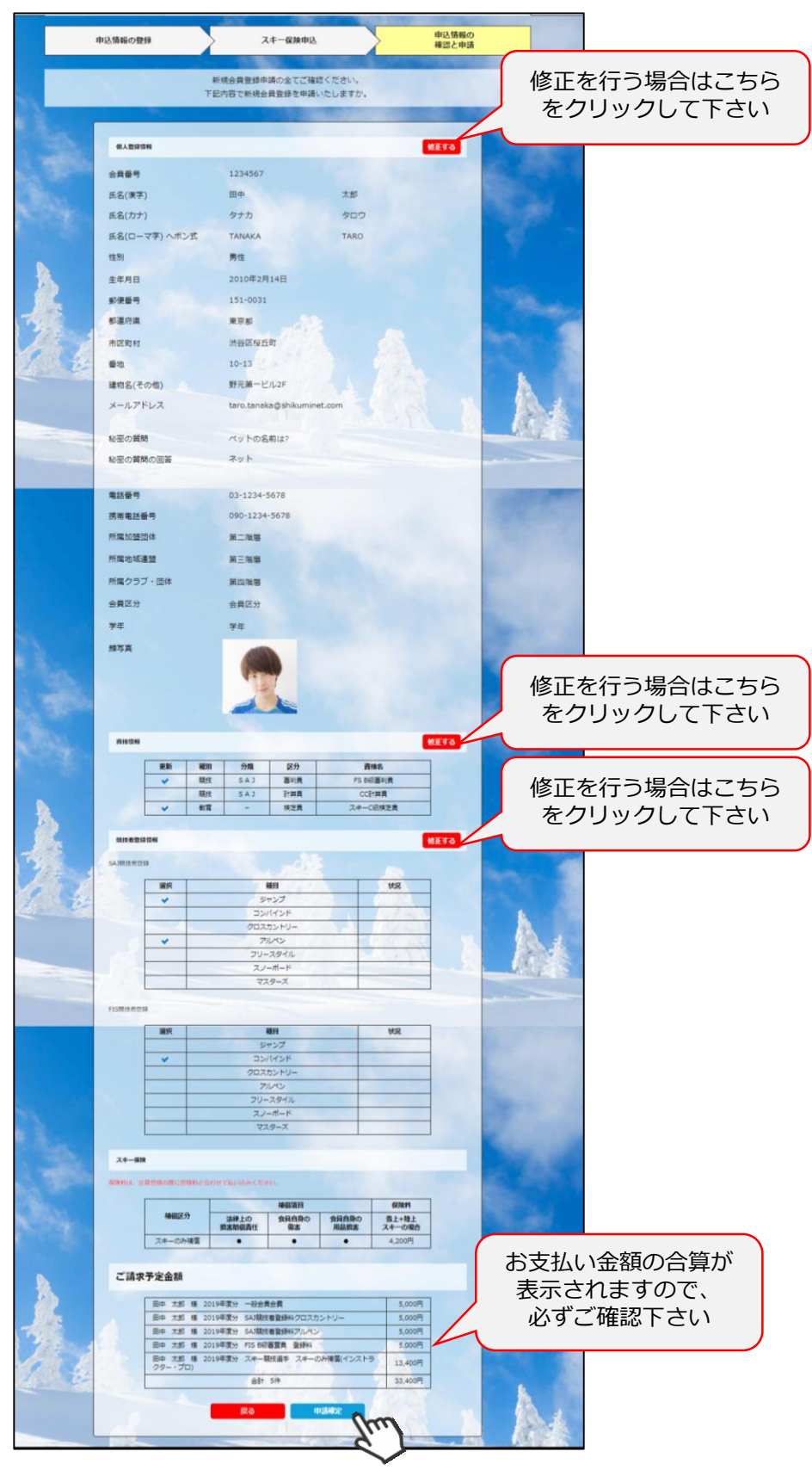

ここまでの手順で、更新申請は終了です。 全日本スキー連盟本部の「承認」が完了次第、承認完了メールが届きますので、 承認されるまでしばらくお待ち下さい。 承認完了後、登録料のお支払いに進むことが可能です。 支払い手順はP7参照

13

# イベント(検定会・研修会等)申込手順

①マイページ上段の「イベント情報」をクリックして下さい。

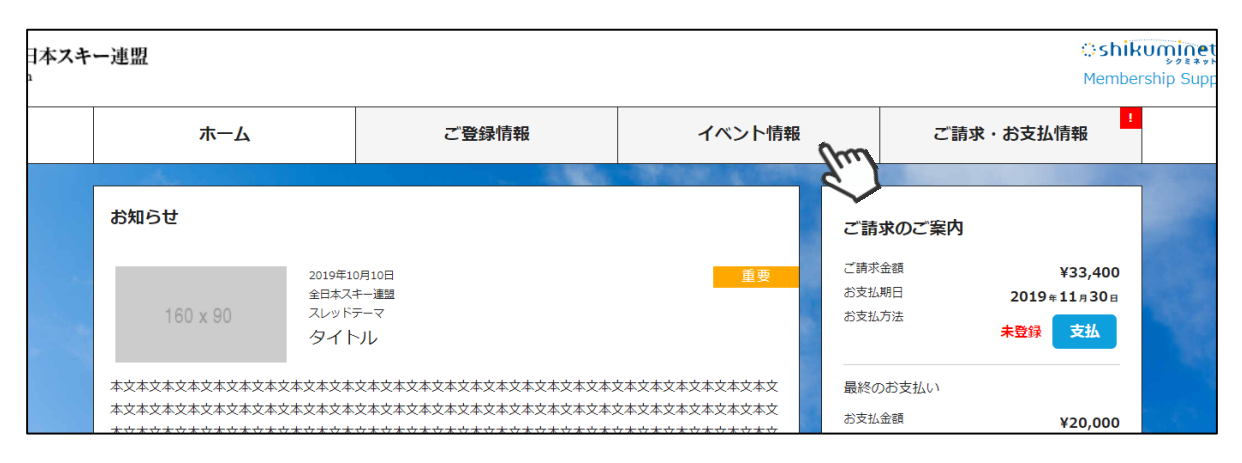

②検定会・研修会の一覧が表示されるため、 参加する検定会・研修会をクリックして下さい。

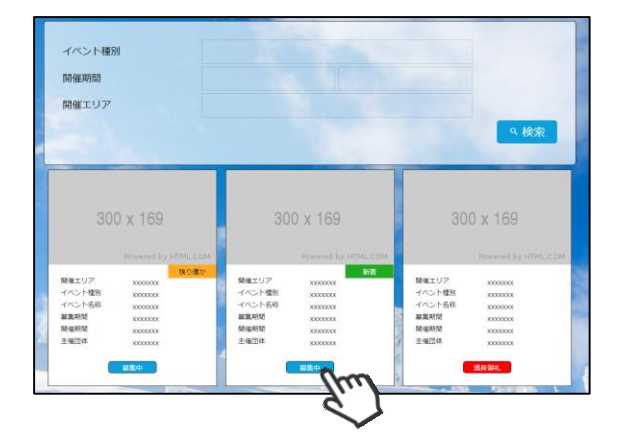

③内容を確認し、問題なければ「申し込む」 ボタンをクリックして下さい。 (イベントによっては、参加可否の審査が入る ものがあります)

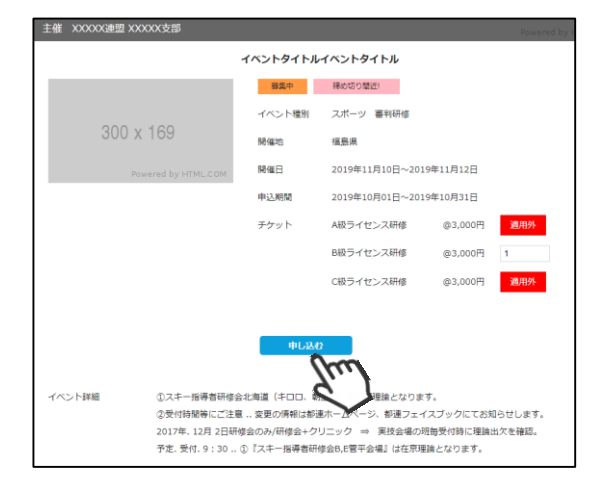

④支払い明細選択画面に推移するため、参加費を
 支払う明細を選択して「決済する」ボタンを
 クリックして下さい。

|    |           | ご請求内容                                                                                                    |         |            |     |
|----|-----------|----------------------------------------------------------------------------------------------------|---------|------------|-----|
| 渊訳 | ご請求日      | a #                                                                                                    | 金額      | お支払用限      | 請求書 |
| Ø  | 2019/10/1 | 田中 太郎 様 2019年度分 一般会員会費                                                                                           | 5,000円  | 2019/10/31 | -   |
| Ø  | 2019/10/1 | 田中 太郎 様 2019年度分 SAJ競技者登録料クロスカン<br>トリー                                                                            | 5,000円  | 2019/10/31 | -   |
| Ø  | 2019/10/1 | 田中 太郎 様 2019年度分 SAJ競技者登録料アルペン                                                                                    | 5,000円  | 2019/10/31 | -   |
| Ø  | 2019/10/1 | 田中 太郎 様 2019年度分 FIS B級審判員 登録料                                                                                    | 5,000円  | 2019/10/31 | 6   |
| Ø  | 2019/10/1 | 田中 太郎 様 2019年度分 スキー競技選手 スキーのみ<br>補償(インストラクター・プロ)                                                                 | 13,400円 | 2019/10/31 | -   |
|    |           | and the second second second second second second second second second second second second second second second |         |            |     |

# イベント(検定会・研修会等)申込手順

④決済額が表示されるため、内容を確認し、決済方法を選択して「次へ」をクリックして下さい。

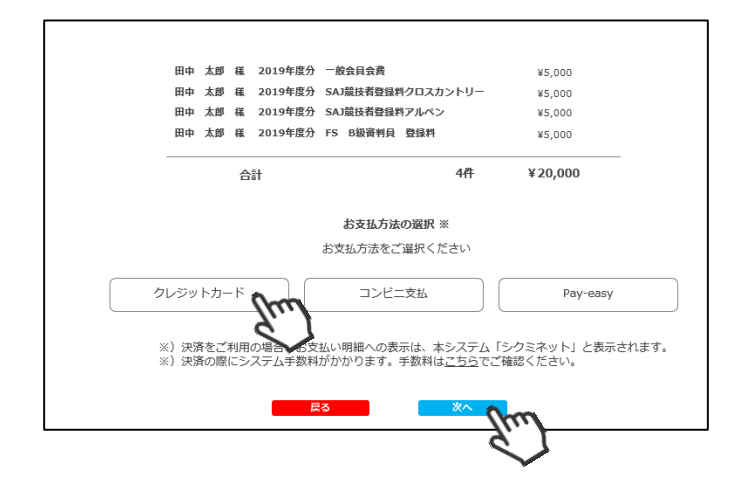

~各お支払い方法に関するご案内~

クレジットカード決済の場合
 画面上でクレジットカード情報を入力し、そのまま最後まで進んで下さい。
 決済完了画面が表示されれば、無事お支払いが完了します。
 (クレジットカードの名義人は、会員名と異なっていても問題ありません)

■コンビニ決済の場合 画面上に表示される入力項目を全て入力して最後まで進んで下さい。 「お客様番号」「確認番号」「支払い期限」と「支払い手順」が発行されますので、内容に 従ってコンビニでのお支払いをお願い致します。 (お支払いに必要な情報及び手順は、メールでも届きます)

■Pay-easy(ペイジー)決済の場合 画面上に表示される入力項目を全て入力して最後まで進んで下さい。 「収納機関番号」「お客様番号」「確認番号」と「支払い手順」が発行されますので、内容に 従ってATMもしくはネットバンキングでお支払いをお願い致します。 ①マイページホーム画面に、各種お知らせ情報が掲載されます。

このお知らせ情報欄には、自身が所属している団体、都道府県連、及び全日本スキー連盟本部が作成したお知らせ情報が掲示されます。

|                         | ホーム                                                                             | ご登録情報                                      |                                      | イベント情報                                                                                                    |
|-------------------------|---------------------------------------------------------------------------------|--------------------------------------------|--------------------------------------|----------------------------------------------------------------------------------------------------|
|                         | お知らせ                                                                            |                                            | <u>N</u>                             |                                                                                                    |
|                         | 160 x 90                                                                        | :019年10月10日<br>た日本スキー速盟<br>スレッドテーマ<br>タイトル |                                      | 重要                                                                                                    |
| No. of Concession, Name | 本文本文本文本文本文本文本文本文本文<br>本文本文本文本文本文本文本文本文<br>本文本文本文本文本文本文本文本文本<br>本文本文本文本文本文本文本文本文 | ***************************************    | :本文本文本)<br>:本文本文本)<br>:本文本文本)<br>:本文 | \$<br>\$<br>\$<br>\$<br>\$<br>\$<br>\$<br>\$<br>\$<br>\$<br>\$<br>\$<br>\$<br>\$<br>\$<br>\$<br>\$<br>\$<br>\$ |
|                         | 160 x 90                                                                        | :019年10月10日<br>注日本スキー連盟<br>スレッドテーマ<br>タイトル |                                      | 重要                                                                                                    |
| è                       | *文*文*文*文*文*文*文*文*                                                               | ********************                       | :本文本文本3                              | 文本文本文本文                                                                                                    |
|                         | 160 x 90                                                                        | :019年10月10日<br>注日本スキー遊園<br>スレッドテーマ<br>タイトル |                                      | 重要                                                                                                    |
|                         | 本文本文本文本文本文本文本文本文本文                                                              | ******                                     | (本文本文本)                              | 文本文本文本文本文                                                                                                    |

各お知らせをクリックすることで、該当お知らせ情報の詳細を閲覧することが可能です。

# 参加予定イベントの確認

①申込を行いった参加予定のイベント(検定会・研修会)情報がマイページ右側に表示されます。

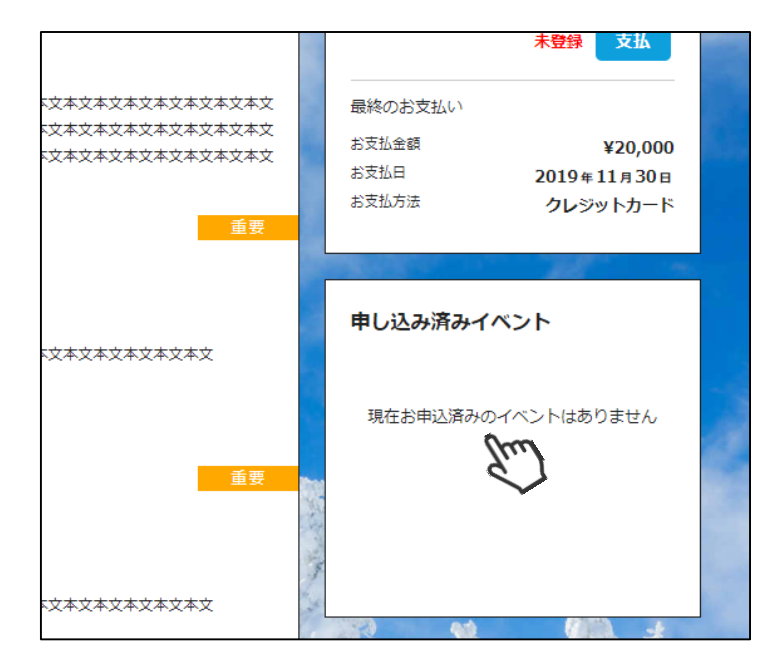

申込済のイベントが表示されている場合、そのイベントをクリックすることで イベントの詳細情報を確認することができます。 ①操作方法に関する質問がある場合は、画面最下部の「お問い合わせ」より、質問内容を送信 することができます。

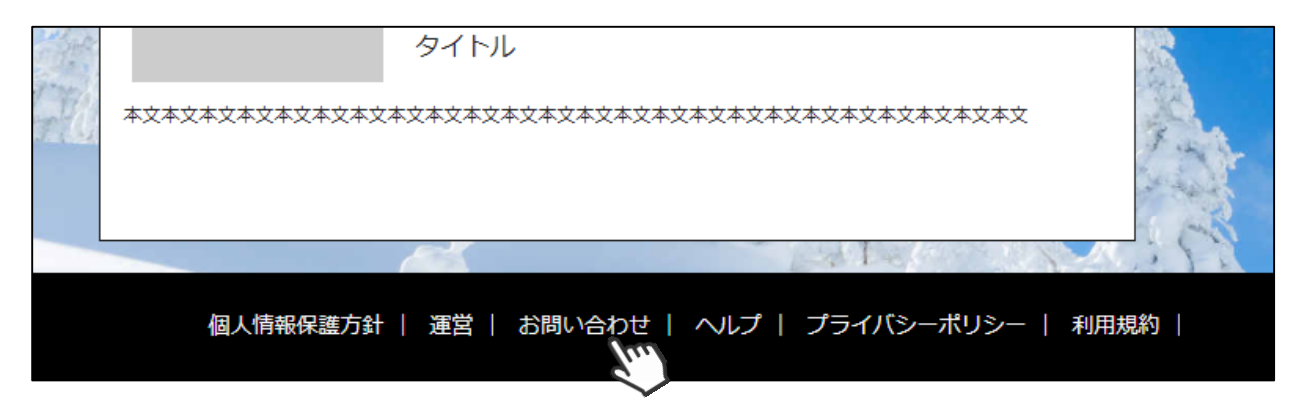

送信して頂いたお問い合わせに関しては、内容を確認後順次返答をお送りさせて頂きます。